## Створення та редагування мережевих документів Google Колективна робота з мережевими документами Google

Увійдіть на сервіс Gmail.

Якщо у вас немає акаунта на Gmail то перейдіть за адресою <u>www.gmail.com</u> створіть поштову скриньку давши відповіді на запитання (запам'ятайте свій пароль)

Перейдіть за посиланням <u>http://goo.gl/forms/bKRl2jTx3L</u> та заповніть анкету.

Відкрийте Головну сторінку Google Диск (GoogleDrive).

## 1. Створити спільний текстовий документ.

З горизонтального меню оберіть команду Створити, пункт GoogleДокумент. Завантажиться середовище текстового редактора. Назвіть файл Іван Пулюй. Введіть текст

"...Нема більшого гонору для інтеліґентного чоловіка, як берегти свою і національну честь та без нагороди вірно працювати для добра свого народу, щоб забезпечити йому красшу долю". Іван Пулюй.

Народився Іван Пулюй 2 лютого 1845 року в релігійній греко-католицькій родині у містечку Гримайлові на Тернопільщині. Закінчив Тернопільську гімназію (1865р.), теологічний (1869р.) і філософський (1872р.) факультети Віденського університету. У 1876 році захистив докторську дисертацію та здобув ступінь доктора філософії Страсбурзького університету. Автор близько 50 наукових і науково-популярних праць із фізики та електротехніки українською, німецькою та англійською мовами. Іван Пулюй був дійсним і почесним членом Наукового Товариства імені Т. Шевченка, належав до когорти вчених світової слави, що формували світ двадцятого століття.

Знаменитий фізик і електротехнік Іван Пулюй стояв біля витоків одного із найвизначніших досягнень людства — відкриття "Х"-променів, отримав перші високоякісні світлини з їх застосуванням. Всі експерименти з "Х"променями вчений проводив з вакуумними трубками власної конструкції. Об'єктом його уваги були також проблеми молекулярної фізики, дослідження властивостей та природи катодних променів.

Одним з улюблених занять Івана Пулюя був переклад релігійних праць із стародавніх мов. Разом з відомим істориком, письменником, етнографом, перекладачем Пантелеймоном Кулішем та широко знаним письменником Іваном Нечуй-Левицьким Іван Пулюй зробив перший переклад українською мовою Нового та Старого Завіту.

Помер видатний вчений та громадсько-культурний діяч Іван Пулюй 31 січня 1918 року у Празі, де і похований.

Життя Івана Пулюя пройшло в основному за межами України. Але помислами і добрими справами він залишався серед свого народу, співпереживав за його долю, підносив його велич. Сьогодні ім'я вченого світової слави Івана Пулюя назавжди повертається із забуття, як символ інтелектуальної могутності українського народу і орієнтир майбутніх звершень нашої держави.

За матеріалами сайту <u>http://library.tntu.edu.ua/exhibitions/tematychni-vystavky/ivan-puljuj/</u>

Відформатуйте документ відповідно до шаблону.

Знайдіть засобами Інтернет зображення портрет Івана Пулюя і додайте у підготовлений текст (Вставка – Зображення – Адрес URL)

Додайте верхній колонтитул власне прізвище, ім'я і по-батькові і нижній колонтитул - поточну дату (Вставка – Верхний колонтитул, Вставка – Нижний колонтитул).

Сформуйте у запропонованому документі таблицю з двох стовпців Назва джерела і Посилання на ресурс

Назва публікації

#### 2. Надати спільний доступ

Натисніть на кнопку Спільний доступ, що знаходиться праворуч вгорі. та запросіть користувачів для заповнення документу. У вікні, що відкриється, до поля Запросити введіть електронну адресу двох колег, що у списку учасників даного переліку <u>https://docs.google.com/spreadsheets/d/1IAxHeAj4kYc6laO0vkiydRDbJj8rrsDSH</u> <u>VuTmC-v4dc/edit?usp=sharing</u> розташовані після Вас (останній працює з першим). Надайте їм право на редагування документу.

Користувач, що був запрошений, отримає листа з посиланням на створений Вами документ, перейшовши за яким зможе прийняти участь у редагуванні і додати до створеної таблиці 2 позиції.

#### 3. Спільно відредагуйте документ

Перегляньте Вашу поштову скриньку. Вам надійде запрошення до редагування документу у листі електронної пошти. Перейдіть за цим посиланням. Відкриється документ, створений іншим учасником. Засобами Інтернет знайдіть відповідні Засобами Інтернет знайдіть відповідні Посилання на ресурс та заповніть таблицю.

# Створення форми для опитування

1. На сторінці сервісу натисніть кнопку *Створити*. Оберіть з підменю *GoogleФорми*. У вікні, створіть документ за взірцем.

## Назва форми: Використання ІКТ у професійній діяльності.

**Опис форми:** Шановні колеги! Дане опитування анонімне, результати будуть використані в у дослідженні щодо використання ІКТ серед педагогів. Будь ласка, уважно читайте і не пропускайте питання, постарайтеся бути максимально об'єктивними, сміливо висловлюйте Вашу точку зору. Дякую за допомогу!

У мене є доступ до комп'ютера, підключений до Інтернету ... \* Варіанти відповідей: Удома. На роботі. I вдома і на роботі. немає доступу. У мене є доступ до планшета або мобільного телефону з сенсорним екраном. Варіанти відповідей: Вірно. Невірно. За комп'ютером я відчуваю себе ... Впевненим користувачем. Новачком. Я використовую комп'ютер і Інтернет у професійній діяльності для .. Підготовки документації. Підготовки до уроків. Пошуку та натхнення.

Інше (Поле для відповіді).
У мене є власний .. Сайт.
Блог.
Профіль у соціальній мережі (ВК, Однокласники, Фейсбук)
Профіль у професійній соціальній мережі (Мережа творчих вчителів, професійна група в контакті).
Інше (Поле для відповіді).
Я використовую наступне програмне забезпечення в своїй професійної діяльності.
(Поле для відповіді).
Я використовую наступні онлайн сервіси в своїй професійної діяльності.
(Поле для відповіді).
Налаштуйте тему.

#### 2. Запрошення учасників до опитування

Запросіть ваших колег заповнити створену вами анкету. Для цього натисніть на кнопку Надіслати у верхньому правому куті робочого вікна. Вкажіть адреси 4 колег з переліку <u>https://docs.google.com/spreadsheets/d/1IAxHeAj4kYc6laO0vkiydRDbJj8rrsDSH</u> <u>VuTmC-v4dc/edit?usp=sharing</u> після Вас.

## Основи роботи в таблицях Google

#### 1. Робота з таблицями.

На сторінці сервісу натисніть кнопку *Створити*. Оберіть з підменю *GoogleTaблиці*. У вікні, створіть документ з назвою Електронний журнал класу з двома предметами на двох листах. За взірцем.

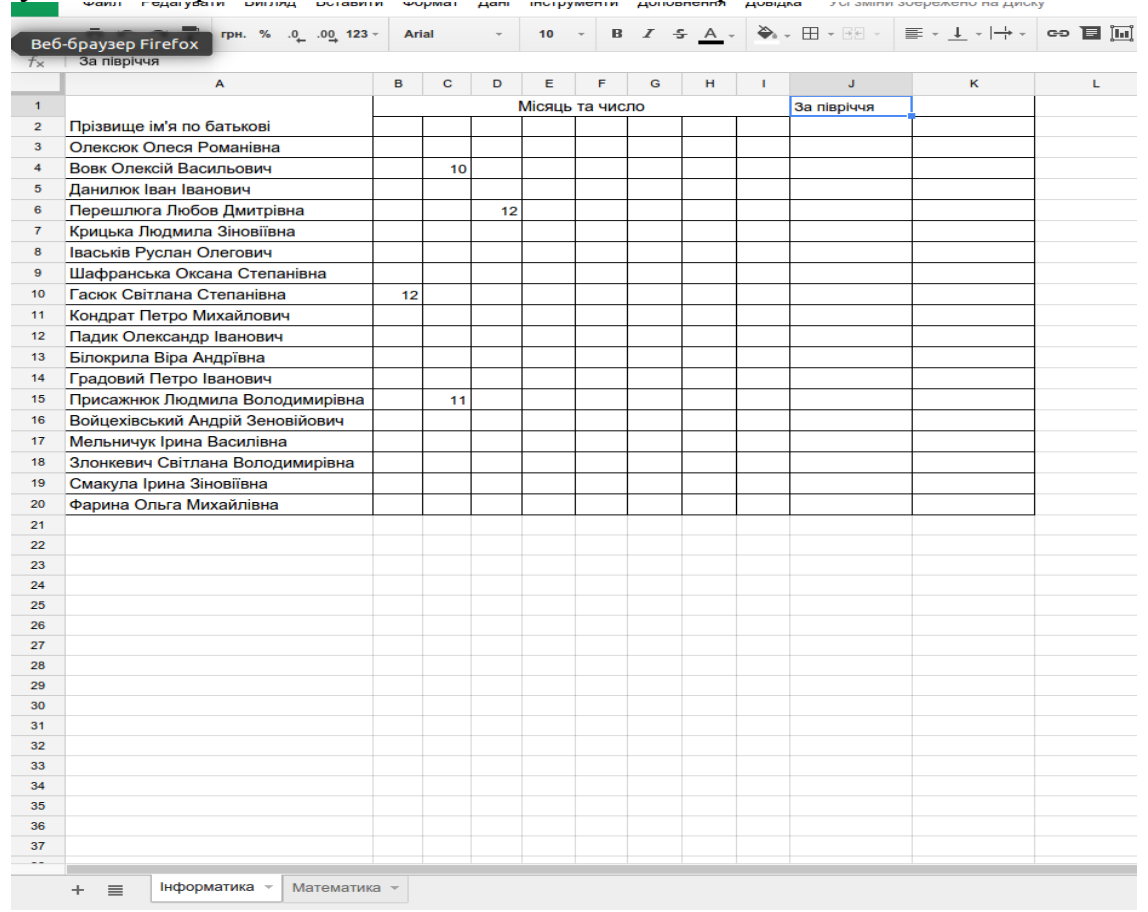

# Завантажити файл на cepвic GoogleDocs

Надайте доступ для перегляду документу колегам.